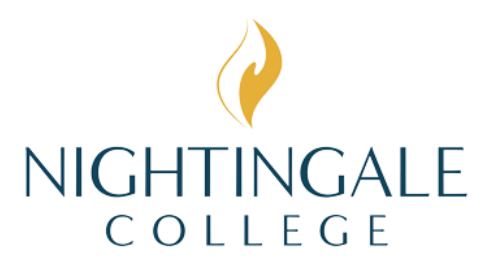

## Entrance Exam Instructions

Welcome to Nightingale College! Please follow the steps below to take your Accuplacer Entrance Exam with our third-party proctoring service Examity<sup>®</sup>.

\*Before completing any steps, please make sure you are using a laptop or desktop computer and an updated browser. Testing on a smart phone, tablet, or iPad will not work.

## TO SETUP YOUR ACCOUNT:

- 1. Navigate to the Examity website here.
- 2. Register to create an account.

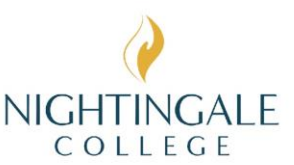

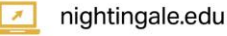

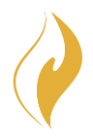

- 3. Activate your account from the activation email sent by Examity.
- 4. Complete your profile (1. DOB and time zone, 2. Take a photo or upload an

| Set up your profile                                                                                                    |                                                                                                    | Set up your profile                                                                                       |                                                                          |  |
|----------------------------------------------------------------------------------------------------|----------------------------------------------------------------------------------------------------|----------------------------------------------------------------------------------------------------|--------------------------------------------------------------------------|--|
| Add your Information     Useced Year Theore ID     Useced Year Theore ID     Orable challenge exceedence                                                                                                    | Tell us a bit about you Prol Name Last Name                                                                                                    | Add your information     Upload Your Photo ID                                                             | Photo ID<br>Use the buttors before to take or upload a photo of yourset! |  |
| Not sure what to do?<br>Our organization and the And the And the | Username<br>ryce, bin was Bigs Bigs Chr. (BRC) prices als the cername to big in to Examp.<br>Emtral Address                                                                                    | Oreate challenge questions      Not sure what to do?  Our support learn is available 247. 565 days a year | Or LILAS A PICTURE OF UPLOAD AN IMAGE                                    |  |
|                                                                                                    | Date of Dirit       Nature       Date of Dirit       Process Number       Hear sources and the best number to reach you, shout we need to contrary no.       Image: A source       Time: Zance | support@examily.com     United States     1005/324489     Australia                                       | Next Next                                                                |  |
|                                                                                                    | Next                                                                                                    | +91 000-80091-91077<br>Ireland (Toll Free)<br>+953 1-800-852-210                                          |                                                                          |  |

image 3. Create answers to security questions).

- 5. Select "Check If Your System Meets Examity Requirements" and follow prompts.
- Enter the voucher code you received from your processor and click "Submit" (if you do not have a valid voucher code to schedule with, please call your processor or admissions advisor).

| Profile Registration                                           |                                                                                                    | Welcome to Examity 🍃 🔤                               |                                                                                                    |
|----------------------------------------------------------------|----------------------------------------------------------------------------------------------------|------------------------------------------------------|----------------------------------------------------------------------------------------------------|
| Use the form below to create an account for your online exams. |                                                                                                    | denotirepty-elonations v Vigeacamite com-<br>to me = |                                                                                                    |
|                                                                | First name  Last name Last name Simuli address Phone number  Phone number Disoue a Password Confirm Password | so me =                                              | We come           Mercone           Your user name is           Complete registration, click on the following link to activate your account. This link exprese has the time.           Account is to the following link to activate your account. This link exprese has the time.           Account is the following link to tetture to Examply as any time: <a href="https://cre.examply.com/v/V/v/21.27">https://cre.examply.com/v/V/v/21.27</a> If the activation link has exprese furture to the Examply as any time: <a href="https://cre.examply.com/v/V/v/21.27">https://cre.examply.com/v/V/v/21.27</a> If the activation link has exprese furture to the Examply as page and click on "Forget your pageword" to receive a new activation email.           Thank your, Brank your, Brank your, |
|                                                                | This field is REQUIRED.                                                                                      |                                                      | ***DO NOT REPLY TO THIS EMAIL***                                                                                                    |
|                                                                | REGISTER                                                                                                    | <ul> <li>♣, Reply</li> <li>♣ Forward</li> </ul>      |                                                                                                    |

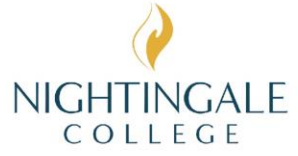

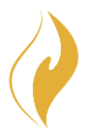

## TO BEGIN YOUR EXAM:

- 1. Clear your desk area of everything except your testing device, blank scrap paper/whiteboard, pen/pencil, and your photo ID.\*
- Navigate to the <u>Examity website here</u> and log in to your existing account 15 minutes before your scheduled time slot.
- 3. Click "Start Exam" on the Accuplacer Exam.
  - a. If you are encountering any issues, please contact Examity support immediately at (855) 392-6489.
- 4. Pay the \$10 service fee.
- 5. Send score report or email saying you've completed your exam to your processor.

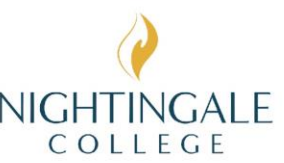